# eRegistration for researchers, external partners, future employees and

**incoming staff =** Registrace přijíždějících výzkumníků, vědců a zaměstnanců

https://www.vutbr.cz/en/cooperation/welcome-service

#### eRegistrace je uložená na webu Welcome servisu.

#### 1. Jak eRegistraci najít?

- Úvodní obrazovku webu VUT přepněte do angličtiny EN.
- Jděte do záložky COOPERATION a po rozbalení vyberte první možnost v pořadí WELCOME SERVICE

| 🎦 Brmo Univer: 🗙 📔 Registration 🗴 🗎 🔛             | Dlouhodob) 🗙 🛛 🚉 Překladač G                   | 🗙   🕸   Dočasné uze 🗙   😂 Hlav                                   | ní panel 🗙 📔 🕐 Cer                   | strum ma 🗙   🝐 Inzerát 2020 🗙   💡 Google M                                                                               | lap: x   🐧 OZV-Dom: x   🐧                                                                 | Informace p: 🗙   🝐 My Drive -                                                  | C 🗙   🔲 Untitled form      | ×   + – σ ×              |
|---------------------------------------------------|------------------------------------------------|------------------------------------------------------------------|--------------------------------------|----------------------------------------------------------------------------------------------------|-------------------------------------------------------------------------------------------|--------------------------------------------------------------------------------|----------------------------|--------------------------|
| - → C                                             | ladač Google 🛛 🕅 Mapy Google                   | M Informace pro cizin #∏ Zastoup                                 | eníČR v za… 🚯 Inf                    | formace pro zam 🔹 OZV – DomovskaSt 🚱                                                                                     | Split - South Moray 👽 Franchisi                                                           | ing   Foreig 🔳 Brno Expat Cen                                                  | tre BI Teritoriální inforr | a 🕅 Personal Income Ta ≫ |
|                                                   | LIFE ON BUT                                    | STUDY OPTIONS                                                    | STUDENTS                             | RESEARCH & DEVELOPMENT                                                                                                   | COOPERATION                                                                               | UNIVERSITY @                                                                   | Q CS                       |                          |
|                                                   | HOME > BRND U                                  | NIVERSITY OF TECHNOLOGY                                          |                                      |                                                                                                    |                                                                                           |                                                                                |                            |                          |
|                                                   |                                                |                                                                  |                                      | News                                                                                                    | WELCOME SERVICE     INTERNATIONAL STAFF     INTERNATIONAL AGREEN     INFORMATION FOR AGEN | WEEK<br>MENTS<br>NTS                                                           |                            |                          |
|                                                   | 3 FEBRU<br><u>BUT choir: N</u>                 | <sub>JARY 2020</sub><br>Vox luvenalis                            | <u>Stur</u><br><u>t</u> r            | 22 JANUARY 2020<br>dent formula from Brno is<br>ne 9th best in the world                                                 | Arch<br>construc<br>centi                                                                 | 21 JANUARY 2020<br>hitects create a<br>ction in the Brno Cit<br>re heated by a | y.                         |                          |
|                                                   | то заме<br>Learn and dis<br>new Matlab<br>lice | any 2020<br>scover with the<br>Campus-wide<br>anse               | <u>N</u><br>succ<br>j                | <sup>8 JANUARY 2020</sup><br>ine <u>BUT students were</u><br>cessful in the competition<br><u>Brno Ph.D. Talent 2019</u> | <u>The BUT</u><br>in the Cr<br>4,                                                         | e DECEMBER 2019<br>Ball was the larges<br>zech Republic. Over<br>200 guests    | <u>ət</u><br>[             |                          |
|                                                   |                                                |                                                                  |                                      | DISPLAY MORE                                                                                                    |                                                                                           |                                                                                |                            |                          |
|                                                   | LIFE ON BUT<br>BUT Ambience<br>Spaces          | STUDY OPTIONS<br>Short-term studies<br>Degree studies in English | STUDENTS<br>Courses<br>Study program | RESEARCH &<br>DEVELOPMENT<br>Research centres                                                                            | COOPERATION<br>Welcome Service<br>International Staff Wee                                 | UNIVERSITY<br>News<br>ek Organization Struc                                    | ture                       |                          |
| tos://www.vutbr.cz/en/cooperation/welcome-service | Dormitories                                    | Degree studies in Czech                                          | Study Regulati                       | current Projects                                                                                                    | International Agreemer                                                                    | nts Official notice boar                                                       | d                          |                          |
| t २ म 🗧 🧮 🗷                                       |                                                |                                                                  | Going Aproad                         |                                                                                                    | mormation for Agents                                                                      | Media                                                                          | 6 🕸 💫 📑 🔯 🛢                | 823 😼 📽 💭 (1) 823 😼      |

# Registrace se nachází v pravé části v červeném obdélníku – ONLINE REGISTRATION

| 🔯 Pošta – kucharikova@ro.vutbr.cz 🗙 🛛 💁 | Překladač Google X                                                                    | Welcome Service - BU                                   | л × +                                                            |                               |                    |                                                          |                                       |                 |                      | - 0 ×                                          |
|-----------------------------------------|---------------------------------------------------------------------------------------|--------------------------------------------------------|------------------------------------------------------------------|-------------------------------|--------------------|----------------------------------------------------------|---------------------------------------|-----------------|----------------------|------------------------------------------------|
| ← → C 🔒 vutbr.cz/en/cooperat            | ion/welcome-service                                                                   |                                                        |                                                                  |                               |                    |                                                          |                                       |                 |                      | 🛍 🏠 📙 📵 🗄                                      |
| 🔢 Aplikace 👔 Vysoké učení techni 隆      | Překladač Google ♀ Mapy Google                                                        | M Informace pro cizin                                  | 寺川 Zastoupení ČR v za 🚺                                          | Informace pro zam             | 🚯 OZV – DomovskaSt | 🕲 Split - South Morav 👽 Fra                              | inchising   Foreig 🔳 Brr              | io Expat Centre | BI Teritoriální info | rma 📔 Personal Income Ta »                     |
|                                         |                                                                                       | STUDY OPTIO                                            | INS STUDENTS                                                     | RESEA                         | RCH & DEVELOPMENT  | COOPERATION                                              | UNIVERSITY                            | 0               | Q CS                 |                                                |
|                                         | WELCO                                                                                 | ME SER                                                 | VICE                                                             |                               |                    |                                                          |                                       |                 |                      |                                                |
|                                         | INTRODUCTION                                                                          | FORMALITIES                                            | PRACTICAL GUIDE                                                  | CHECK-LIST                    | CONTACT            |                                                          |                                       |                 |                      |                                                |
|                                         |                                                                                       |                                                        |                                                                  |                               |                    |                                                          |                                       |                 |                      |                                                |
|                                         | The mission of the BUT We                                                             | elcome Service is to su                                | pport current and future for                                     | reign employees of            | BUT.               | Planning to stay or wo                                   | rk at BUT                             |                 |                      |                                                |
|                                         | We are the first point of co                                                          | ontact for future BUT e                                | mployees, providing them v                                       | vith information ab           | out the            |                                                          |                                       |                 |                      |                                                |
|                                         | their families throughout t                                                           | nust be done before an<br>their stav in the Czech I    | id after their arrival. We als<br>Republic.                      | o provide assistanc           | e to               | We kindly ask you to fill<br>is strictly for our interna | in the online registrational purpose. | on. The giver   | data                 |                                                |
|                                         | We can assist you with the                                                            | following issues:                                      |                                                                  |                               |                    | ONLINE REGISTR                                           |                                       |                 |                      |                                                |
|                                         | <ul> <li>Formalities before arriv<br/>Brno)</li> </ul>                                | val (visa, accommodati                                 | on, insurance, traveling to t                                    | the Czech Republic            | and                |                                                          |                                       |                 |                      |                                                |
|                                         | <ul> <li>Information after arriva courses)</li> <li>Obligations during you</li> </ul> | al (registration at Mol o<br>Ir stay (waste collectior | office, medical facilities, bar<br>n fee, lost or theft of docum | nk account, languag<br>ients) | e                  |                                                          |                                       | - A             |                      |                                                |
|                                         | All other situations when     DOWNLOAD GUIDE I                                        | en you need a help                                     |                                                                  |                               |                    |                                                          |                                       | A_              |                      |                                                |
|                                         |                                                                                       |                                                        | 6                                                                |                               |                    |                                                          |                                       |                 | =                    |                                                |
|                                         | WS BROCHURE (EN)                                                                      | ) WS BRO                                               | CHURE (CZ)                                                       |                               |                    |                                                          |                                       |                 |                      |                                                |
|                                         |                                                                                       |                                                        |                                                                  |                               |                    |                                                          |                                       |                 |                      |                                                |
|                                         |                                                                                       |                                                        |                                                                  |                               |                    |                                                          |                                       |                 |                      |                                                |
| 🚛 🔎 🛱 🤤 📕 🗷                             | 1 🗈 🖬 🙀 🧿                                                                             |                                                        |                                                                  |                               | li pa li ak        |                                                          |                                       | 8               | 1 电 💫 🌆 🔯            | <sup>801</sup><br>図 🔌 02 🤹 記 🖓 04.03.2020 - 尾2 |

Po kliknutí se ukáže následující obrazovka, kde je třeba kliknout na "New registration"

| → C ● vutbr.cz/en/cooperation/welcome-<br>Aplikace ☑ Vysoké učení techni ● Překladač Goop | service/registration<br>gle V Mapy Google<br>LIFE ON BUT<br>HOME > COOPER | Informace pro cizin                                                                                            | ení ČR v za () Informace p<br>STUDENTS                                                                                       | ro zam 1 OZV – DomovskaSt 🗞                                                                 | Split - South Morev 64 Franchising   Fo<br>COOPERATION UN                                                        | iveig 🖪 Brno Expat Centre                                                                                        | B Teritoriální informa.<br>Q B | 配 ☆ Z | Ta |
|-------------------------------------------------------------------------------------------|---------------------------------------------------------------------------|----------------------------------------------------------------------------------------------------|----------------------------------------------------------------------------------------------------|---------------------------------------------------------------------------------------------|----------------------------------------------------------------------------------------------------|----------------------------------------------------------------------------------------------------|--------------------------------|-------|----|
|                                                                                           |                                                                           | Registration<br>employees at<br>Please, fill in the online or<br>questions regarding to th<br>New registration | form for resea<br>nd incoming s<br>egistration. Do not hesitat<br>e online registration.                                     | archers, external pa<br>taff<br>e to contact us by email welcomeser                         | artners, future<br>vice@vutbr.cz if you have                                                                     |                                                                                                    |                                |       |    |
| LIFE O<br>BUT An<br>Spaces<br>Dormit<br>Refect<br>Sport<br>Brno<br>Practic                | IN BUT<br>mbience<br>:<br>tories<br>ories<br>al guide                     | STUDY OPTIONS<br>Short-tern studies<br>Degree studies in English<br>Degree studies in Czech<br>E-application   | STUDENTS<br>Courses<br>Study programmes<br>Study Regulations<br>Going Abroad<br>Scholarships<br>Welcome week<br>Final theses | RESEARCH &<br>DEVELOPMENT<br>Research centres<br>Current Projects<br>Results<br>Conferences | COOPERATION<br>Welcome Service<br>International Staff Week<br>International Agreements<br>Information for Agents | Responsibility: Tom<br>UNIVERSITY<br>News<br>Organization Structur<br>Official notice board<br>Media<br>Contacts | re                             |       |    |
|                                                                                           | BRND                                                                      | ITY                                                                                                    | BRNO UNIVERSITY<br>Antonínská 548/1                                                                                          | OF TECHNOLOGY                                                                               |                                                                                                    | f y D                                                                                                    | 0                              |       |    |

#### Poté se zobrazí samotná registrace s první možností – Purpose of stay at BUT = Důvod příjezdu na VUT

| Posta – kuchanikova®ro.vutbr.cz X      Prékładać Google      C     Aplikace     Vysokć ućení techni     Prékładać Google      Mapy Goog | I 🔽 Welcome Service – BUT X 🖬 Registration – BUT X +<br>/nova-registrace<br>le 🔐 Informace pro cizin                                                                                                    | - @ ×<br>№ ☆ №   ® :<br>Personal Income Ta » |
|----------------------------------------------------------------------------------------------------|----------------------------------------------------------------------------------------------------|----------------------------------------------|
|                                                                                                    | STUDY OPTIONS       STUDENTS       RESEARCH & DEVELOPMENT       COOPERATION       UNIVERSITY       Q       CS         INPERATION > WELCOME SERVICE > REGISTRATION       REGISTRATION       UNIVERSITY       Image: Cooperation of the cooperation of the cooper |                                              |
|                                                                                                    | - choose -      Alumni Internshie     Conference Lecture     Consultation     Employment     Excursion - No Mobility Programme     Excursion via Mobility, programme     Enal Exam. Doctoral Exam. Thesis Opponent                                                                                                    |                                              |
| LIFE ON BUT<br>BUT Ambience<br>Spaces<br>Dormitories<br>Refectories<br>Sport<br>Brno<br>Practical guide                                 | St     Lecture in Teaching     VNIVERSITY       Short-term studies     Courses     Research centres     International Staff Week     News       Degree studies in English     Study programmes     Current Projects     International Staff Week     Organization Structure       Degree studies in Cech     Study Regulations     Results     Information for Agents     Official notice board       E-application     Going Abroad     Conferences     Contacts     Contacts       Welcome week     Final theses     Final these     Final these     Final these                                                                                                    |                                              |
|                                                                                                    | BRNO UNIVERSITY OF TECHNOLOGY<br>RSITY Antoninská 548/1 WWW.WLt.cz f<br>CHNOLOGY 601 90 Brno Vutěvutbr.cz f V O O<br>CHNOLOGY 601 40 Brno Vutěvutbr.cz f Vutěvutbr.cz f Vutěvutbr.cz f Vutěvutbr.cz f Vutěvutbr.cz f O C C C C C C C C C C C C C C C C C C                                                                                                    | 월 1월 1월 40) 820 <b>등</b> 20                  |

2. Výběr důvodu příjezdu

Purpose of stay at BUT – povinné pole, je třeba vybrat jednu z následujících možností:

- Alumni Internship Absolventská stáž (pracovní)
- Conference lecture přednáška na konferenci
- Consultation konzultace, poradenství
- Employment uzavření pracovního poměru na VUT
- Excursion No Mobility Program Exkurze mimo mobilitní programy
- Excursion via Mobility Program Exkurze v rámci mobilitního programu, např. Staff week
- Final Exam, Thesis Exam, Doctoral Opponent účast v komisi u závěrečných zkoušek, u oponentury apod.
- Lecture in Teaching Přednáška ve výuce
- Negotiation about Cooperation Jednání o spolupráci
- Others jiné důvody
- **Participation in the Conference** Účast na konferenci
- PhD Study Doktorské studium
- Research including Scientific Mobility and Projects Vědecký výzkum včetně vědeckých mobilit a projektů
- Summer school No Mobility Program Účast na letní škole mimo mobilitní programy
- Summer school via Mobility Program Účast na letní škole v rámci mobilitního programu
- Teaching Výuka
- Training Employee from HEI Školení zaměstnanec ze zahraniční univerzity
- Training Expert from Enterprise Školení expert z komerční sféry
- Workshop Participant Účastník workshopu
- Workshop Leader Workshop Vedení workshopu

## 3. Vyplňování eRegistrace

**I. INTRODUCTORY INFORMATION** – zadání informací o zemi, univerzitě nebo instituci, ze které cizinec přijíždí

**Country of your home institution** – je třeba vybrat zemi, ze které cizinec přijíždí, tzn. kde aktuálně studuje, pracuje, žije apod. Jedná se o povinné pole.

| 📴 Pošta – kucharikova©ro.vutbr.cz 🗙 🛛 💁 Překladač Google 🛛 🗙 📔                                  | Welcome Service – BUT                                                                                          | × Registration - B     | ut × +                                            |                             |                        |                         | - o ×                                    |
|-------------------------------------------------------------------------------------------------|----------------------------------------------------------------------------------------------------|------------------------|---------------------------------------------------|-----------------------------|------------------------|-------------------------|------------------------------------------|
| $\leftrightarrow$ $\rightarrow$ C $($ vutbr.cz/en/cooperation/welcome-service/registration/nova | -prihlaska?id=15                                                                                               |                        |                                                   |                             |                        |                         | 🔤 ☆ 📕 📵 🗄                                |
| 👯 Aplikace 👔 Vysoké učení techni 🧕 Překladač Google 💡 Mapy Google 🔛                             | Informace pro cizin 専川 Zast                                                                                    | oupení ČR v za 🚯 Inf   | ormace pro zam 🚺 OZV – DomovskaSt 🔇               | Split - South Morav 🐓 Franc | hising   Foreig 📕 Brni | o Expat Centre 📕 Terito | sriální informa 👔 Personal Income Ta »   |
|                                                                                                 | STUDY OPTIONS                                                                                                  | STUDENTS               | RESEARCH & DEVELOPMENT                            | COOPERATION                 | UNIVERSITY             | @ ସ                     | CS                                       |
| HOME > COOPERAT                                                                                 | TION > WELCOME SERVICE                                                                                         | > REGISTRATION         | > NEW APPLICATION                                 |                             |                        |                         | _                                        |
|                                                                                                 |                                                                                                    |                        |                                                   |                             |                        |                         |                                          |
|                                                                                                 | Registratio                                                                                                    | n form for re          | esearchers, external pa                           | artners, future             |                        |                         |                                          |
|                                                                                                 | employees                                                                                                    | and incomi             | ng staff                                          | ·                           |                        |                         |                                          |
|                                                                                                 | Selected the purpose                                                                                           | of your stay: "Employn | nent " ( <u>Change the purpose of your stay</u> ) |                             |                        |                         |                                          |
|                                                                                                 | la da se da se da se da se da se da se da se da se da se da se da se da se da se da se da se da se da se da se | -41                    |                                                   |                             |                        |                         |                                          |
|                                                                                                 | introductory inform                                                                                            | ation                  |                                                   |                             |                        |                         |                                          |
|                                                                                                 | Country of your home<br>choose -                                                                               | institution*           |                                                   |                             | <b>~</b> ⑦             |                         |                                          |
|                                                                                                 | Afghanistan                                                                                                    |                        |                                                   |                             | A                      |                         |                                          |
|                                                                                                 | <u>Alandy</u>                                                                                                  |                        |                                                   |                             | 0                      |                         |                                          |
| -                                                                                               | Albania                                                                                                    |                        |                                                   |                             |                        |                         |                                          |
|                                                                                                 | Algeria                                                                                                    |                        |                                                   |                             |                        |                         |                                          |
|                                                                                                 | American Samoa                                                                                                 |                        |                                                   |                             |                        |                         |                                          |
|                                                                                                 | Andorra                                                                                                    |                        |                                                   |                             |                        |                         |                                          |
|                                                                                                 | Angola                                                                                                    |                        |                                                   |                             |                        |                         |                                          |
|                                                                                                 | Anguilla                                                                                                    |                        |                                                   |                             |                        |                         |                                          |
|                                                                                                 | - choose -                                                                                                    |                        |                                                   |                             | v                      |                         |                                          |
|                                                                                                 | Contact person 1)                                                                                              |                        |                                                   |                             | 0                      |                         |                                          |
|                                                                                                 | Contact person from                                                                                            | BUT                    |                                                   |                             |                        |                         |                                          |
|                                                                                                 | Stay information                                                                                               |                        |                                                   |                             |                        |                         |                                          |
|                                                                                                 |                                                                                                    |                        |                                                   |                             |                        |                         |                                          |
|                                                                                                 | First day of employ                                                                                            | nent                   |                                                   |                             |                        |                         |                                          |
|                                                                                                 | Last day of employ                                                                                             | nent                   |                                                   | l                           |                        |                         |                                          |
|                                                                                                 | Date of arrival*                                                                                               |                        |                                                   |                             |                        |                         |                                          |
| 📲 🔎 🖽 🤮 🚍 🖉 👰 🧿                                                                                 |                                                                                                    |                        |                                                   |                             |                        | s 🕄 🕄 😒                 | 10 10 10 10 10 10 10 10 10 10 10 10 10 1 |

**Name of your home university/company/other** – v seznamu jsou vloženy všechny univerzity, podniky apod., se kterými VUT dosud spolupracuje, příp. je v nějakém kontaktu. Pokud je instituce v seznamu, vyberte ji. Toto pole je povinné.

| Pošta – kucharikova@ro.vutbr.cz ×   Q <sub>k</sub> Překladać Google ×   T Wel | Icome Service – BUT × Registration – BU                  | л × +                                             |                               |                             |                                | - 0 ×                                          |
|-------------------------------------------------------------------------------|----------------------------------------------------------|---------------------------------------------------|-------------------------------|-----------------------------|--------------------------------|------------------------------------------------|
| ← → C                                                                         | laska?id=15                                              |                                                   |                               |                             |                                | 🛍 🚖 📙 📵 🗄                                      |
| 🔢 Aplikace 👔 Vysoké učení techni 🧟 Překladač Google 💡 Mapy Google 🔛 Info      | rrmace pro cizin 専川 Zastoupení ČR v za 🗿 Info            | rmace pro zam 🤹 OZV – DomovskaSt 📀                | Split - South Morav 🗤 Franchi | ising   Foreig 🔳 Brno Expat | Centre 🖪 Teritoriální informa. | Personal Income Ta »                           |
|                                                                               | STUDY OPTIONS STUDENTS                                   | RESEARCH & DEVELOPMENT                            | COOPERATION                   | UNIVERSITY                  | 8) Q <b>C</b> S                | Î                                              |
| HOME > COOPERATION                                                            | > WELCOME SERVICE > REGISTRATION                         | > NEW APPLICATION                                 |                               |                             |                                |                                                |
|                                                                               |                                                          |                                                   |                               |                             |                                |                                                |
|                                                                               | Registration form for re                                 | searchers external na                             | ortners future                |                             |                                |                                                |
|                                                                               | employees and incomin                                    | n staff                                           | inchers, rucure               |                             |                                |                                                |
|                                                                               |                                                          | ent II ( Change the surgers of your stay )        |                               |                             |                                |                                                |
|                                                                               | selected the purpose of your stay. Employing             | ent " ( <u>change the purpose of your stay</u> .) |                               |                             |                                |                                                |
|                                                                               | Introductory information                                 |                                                   |                               |                             |                                |                                                |
|                                                                               | Country of your home institution*                        |                                                   |                               |                             |                                |                                                |
|                                                                               | - choose -                                               |                                                   |                               | ~ 0                         |                                |                                                |
|                                                                               | Name of your home university/company/other<br>- ChOOSE - | *                                                 | ,                             | ~ 0                         |                                |                                                |
|                                                                               | Aalborg University (AAU) (DK)                            |                                                   |                               | A                           |                                |                                                |
|                                                                               | Aalto University (aalto.fi) (FI)                         |                                                   |                               |                             |                                |                                                |
| ×                                                                             | Aalto University School of Science (sci.aalt             | <u>o.fi)_(FI)</u>                                 |                               |                             |                                |                                                |
|                                                                               | Aarhus School of Architecture (DK)                       |                                                   |                               |                             |                                |                                                |
|                                                                               | Abdulah Gül University (TR)                              |                                                   |                               |                             |                                |                                                |
|                                                                               | Aberystwyth University (GB)                              |                                                   |                               |                             |                                |                                                |
|                                                                               | Académie royale des Beaux-Arts de Bruxe                  | lles (BE)                                         |                               |                             |                                |                                                |
|                                                                               | Academy of Fine Arts (HR)                                |                                                   |                               |                             |                                |                                                |
|                                                                               | Contact person from BUT                                  |                                                   |                               | 0                           |                                |                                                |
|                                                                               | Stay information                                         |                                                   |                               |                             |                                |                                                |
|                                                                               | ,                                                        |                                                   |                               |                             |                                |                                                |
|                                                                               | First day of employment                                  |                                                   | Ē                             | i 0                         |                                |                                                |
|                                                                               |                                                          |                                                   |                               |                             |                                |                                                |
|                                                                               | Last day of employment                                   |                                                   | Ē                             | •                           |                                |                                                |
|                                                                               | Date of arrival*                                         |                                                   |                               | 0                           |                                |                                                |
| 🗯 ८ म 😑 📻 🗷 😰 📧 🗛 🧿                                                           |                                                          |                                                   |                               |                             | S D 🟶 🔊 😽 🛛                    | ≫ 🤹 🐝 🖫 (10) 8:23<br>● 🤹 🐝 🔛 (10) 04.03.2020 💀 |

I COULD NOT FIND MY UNIVERSITY/ENTERPRISE - pokud instituce není v seznamu, je třeba zaškrtnout toto políčko a rozbalí se další, kde je možné název instituce vepsat. Jedná se o povinné pole.

| ← → C ▲ vutbr.cz/en/cooperation/welcome-service/registration/nova-prihlaska?id=15                                                                                                    | <u>7</u> B : |
|----------------------------------------------------------------------------------------------------|--------------|
|                                                                                                    |              |
| 🗮 Apikace 👔 Vysolé učení techni 🕼 Překádač Googie 💡 Mapy Googie 🔛 Informace pro cizin 🕸 IZ zstoupení ČR v za 🏚 Informace pro zam 🚯 OZV - Domovskášt 🅱 Spikt - South Morav 👽 Franchising   Foreigu. 💶 Brno Lapat Centre 🛐 Teritoriální informa 📳 Pessonal                                                                                  | ncome Ta »   |
| LIFE ON BUT STUDY OPTIONS STUDENTS RESEARCH & DEVELOPMENT COOPERATION UNIVERSITY (2) C                                                                                                    | Î            |
| HOME > COOPERATION > WELCOME SERVICE > REGISTRATION > NEW APPLICATION                                                                                                    |              |
| Registration form for researchers, external partners, future employees and incoming staff         Selected the purpose of your stay: "Employment * ( Change the purpose of your stay: )         Introductory information         Country of your home institution*         - choose -         I COULD NOT FIND MY UNIVERSITY/ ENTERPRISE. |              |
| Name of your home university/company/other*     Image: Comparison of Company/other       Cooperation established                                                                                                    |              |
| Are you cooperating on specific project with a specific person from BUT?*  YEB ND                                                                                                    |              |
| Faculty you will/would like to work at*   - choose -                                                                                                    |              |
| Contact person 1)<br>Contact person from BUT                                                                                                    |              |
| Stay information                                                                                                    |              |
| First day of employment                                                                                                    |              |
| Last day of employment                                                                                                    |              |
|                                                                                                    | *24          |

U následujících důvodů příjezdu je ještě volba PROGRAMME OF PROJECT/MOBILITY:

- Excursion via Mobility Program
- Summer school via Mobility Program
- Teaching
- Training Employee from HEI
- Training Expert from Enterprise

**Programme of Project/Mobility** – je třeba vybrat v rámci kterého programu cizinec přijíždí (Erasmus, CEEPUS etc.). Pole je povinné.

| 📴 Pošta – kucharikova@ro.vutbr.cz 🗙   🏩 Překladač Google                 | e ×                    | Welcome Service – BUT                                                                                                    | × Registration - E                                                                                                    | sut × +                                                                                                    |                            |                                                                                                    |                |                               | - 0 ×                   |
|--------------------------------------------------------------------------|------------------------|----------------------------------------------------------------------------------------------------|----------------------------------------------------------------------------------------------------|----------------------------------------------------------------------------------------------------|----------------------------|----------------------------------------------------------------------------------------------------|----------------|-------------------------------|-------------------------|
| $\leftrightarrow$ $\rightarrow$ C $($ vutbr.cz/en/cooperation/welcome-se | rvice/registration/nov | a-prihlaska?id=19                                                                                                    |                                                                                                    |                                                                                                    |                            |                                                                                                    |                |                               | 🕸 🚖 📕 🕕 🗄               |
| 👯 Aplikace 👔 Vysoké učení techni 隆 Překladač Google                      | 💡 Mapy Google          | 🧉 Informace pro cizin 専川 Zaste                                                                                                    | oupení ČR v za 🚯 Int                                                                                                    | formace pro zam 🚯 OZV – DomovskaSt 😵                                                                                                    | Split - South Morav 🐶 Fran | chising   Foreig 🔳 Brns                                                                                                    | o Expat Centre | <b>B</b> Teritoriální informa | Personal Income Ta »    |
|                                                                          | LIFE ON BUT            | STUDY OPTIONS                                                                                                    | STUDENTS                                                                                                    | RESEARCH & DEVELOPMENT                                                                                                    | COOPERATION                | UNIVERSITY                                                                                                    | 0              | Q CS                          |                         |
|                                                                          | HOME > COOPER          | ATION > WELCOME SERVICE                                                                                                    | > REGISTRATION                                                                                                    | > NEW APPLICATION                                                                                                    |                            |                                                                                                    |                |                               |                         |
|                                                                          |                        | Registration<br>employees<br>selected the purpose of<br>Introductory inform<br>Programme of project<br>CEEPUS<br>CEEPUS<br>AKTION<br>ERASMUS PLUS ICM<br>ERASMUS PLUS ICM<br>ERASMUS PLUS ICM<br>ERASMUS PLUS ICM<br>ERASMUS PLUS ICM<br>Cooperation establit<br>Faculty you will/would<br>- choose -<br>Contact person 17<br>Contact person 17<br>Contact person 17<br>Contact person 10<br>Contact person 10<br>Contact person | form for reand incomin     fyour stay: "Excursion     ation     /mobility*     -employee mobility for t     -employee mobility for t     -employee mobility for e     shed     like to work at* | esearchers, external pa<br>ng staff<br>on via Mobility programme " ( <u>Change the pu</u><br>for educations<br>rainings<br>for trainings<br>cducations | rrose of your stay )       | <ul> <li>●</li> <li>●</li></ul> |                |                               |                         |
|                                                                          |                        | Date of departure*                                                                                                    |                                                                                                    |                                                                                                    |                            | <b>•</b>                                                                                                    |                |                               |                         |
|                                                                          |                        | Citizens from the                                                                                                    | ≥ EU, EEA, Switzerland                                                                                                    | and citizens from other countries with whi                                                                                                    | ich the Czech              |                                                                                                    |                |                               | 515                     |
| 📲 🔎 म 🤤 📰 🖬 🖬                                                            | 1 🧕 🧕                  |                                                                                                    |                                                                                                    |                                                                                                    |                            |                                                                                                    | 8              | 1. 🔹 🔊 🌆 🐱                    | ≥25<br>≥ 100 04.03.2020 |

II. COOPERATION ESTABLISHED – zadání informací o součásti VUT, na kterou cizinec přijíždí, a o osobě, se

kterou je na příjezdu domluven

U následujících důvodů příjezdu je ještě otázka Are you cooperating on specific project with a specific person from BUT? YES/NO:

- Alumni Internship
- Employment
- PhD study
- Research including Scientific Mobility and Projects

Zde je třeba odpovědět, zda je cizinec předem domluven na svém příjezdu/spolupráci s nějakou konkrétní osobou z VUT. Je třeba vybrat ANO nebo NE. Toto pole je povinné.

| 📴 Pošta – kucharikova©ro.vutbr.cz 🗙 🛛 🔩 Překladač Google 🛛 🗙 📔 Wel                                              | come Service – BUT X 🖬 Registration – BUT X +                                                                                                    |                                                     | - 0 ×                                                                                                    |
|----------------------------------------------------------------------------------------------------|----------------------------------------------------------------------------------------------------|-----------------------------------------------------|----------------------------------------------------------------------------------------------------|
| $\leftrightarrow$ $\rightarrow$ C $\blacksquare$ vutbr.cz/en/cooperation/welcome-service/registration/nova-prih | laska?id=15                                                                                                    |                                                     | 🛍 🚖 📕 📵 :                                                                                                   |
| 🔢 Aplikace 👔 Vysoké učení techni 💁 Překladač Google ♀ Mapy Google 🔛 Info                                        | rmace pro cizin 🥡 Zastoupení ČR v za 🤹 Informace pro zam 🤹 OZV – DomovskaSt 📀 Split - South Morav 🗤 Franchising                                                                                                    | )   Foreig 🔳 Brno Expat Centre 🔋 Teritoriální infor | ma 📔 Personal Income Ta »                                                                                   |
|                                                                                                    | Introductory information Country of your home institution* - choose                                                                                                    | Ø                                                   | •                                                                                                    |
|                                                                                                    | Name of your home university/company/other*  - choose -  I COULD NOT FIND MY UNIVERSITY/ ENTERPRISE.                                                                                                    | Ø                                                   |                                                                                                    |
|                                                                                                    | Cooperation established                                                                                                    |                                                     |                                                                                                    |
|                                                                                                    |                                                                                                    |                                                     |                                                                                                    |
|                                                                                                    | Faculty you will/would like to work at*  - choose -                                                                                                    |                                                     |                                                                                                    |
|                                                                                                    | Contact person 1)<br>Contact person from BUT                                                                                                    | 0                                                   |                                                                                                    |
|                                                                                                    | Stay information                                                                                                    |                                                     |                                                                                                    |
|                                                                                                    | First day of employment                                                                                                    | 0                                                   |                                                                                                    |
|                                                                                                    | Last day of employment                                                                                                    | 0                                                   |                                                                                                    |
|                                                                                                    | Date of arrival*                                                                                                    | 0                                                   |                                                                                                    |
|                                                                                                    | Date of departure*                                                                                                    | 0                                                   |                                                                                                    |
|                                                                                                    | Citizens from the EU, EEA. Switzerland and citizens from other countries with which the Czech<br>Republic has signed the agreement on visa-free travel and stay here for non-profit stay up to 90 days,<br>do not need visa.<br>https://www.mzv.cz/jnp/en/information_for_aliens/short_stay_visa/list_of_states_whose_citizens_are_<br>exempt//index.html | ۵                                                   |                                                                                                    |
| ·                                                                                                    | nin you oppi tor a noo.                                                                                                    | S D + & S S                                         | <sup>▼</sup><br><sup>8-28</sup><br><sup>8-28</sup><br><sup>8-28</sup><br><sup>8-28</sup><br><sup>8-28</sup> |

**Faculty you will/would like to work at** – je třeba vybrat součást, na které bude/chce cizinec působit. Toto pole je také povinné.

| 📴 Pošta – kucharikova©ro.vutbr.cz 🗙 💁 Překladač Google 🗙 🖬 We           | elcome Service - BUT X Transferration - BUT X +                                                                                                    |                                                        | - 0 ×                  |
|-------------------------------------------------------------------------|----------------------------------------------------------------------------------------------------|--------------------------------------------------------|------------------------|
| ← → C                                                                   | nlaska?id=19                                                                                                    |                                                        | 🕸 🖈 📕 📵 E              |
| 👯 Aplikace 👔 Vysoké učení techni 🧕 Překladač Google ♀ Mapy Google 🔛 Inf | ormace pro cizin 🕸 🛛 Zastoupení ČR v za 🦚 Informace pro zam 🦚 OZV – DomovskaSt 😵 Split - South Morav 👽 Franchisin                                                                                                    | ng   Foreig 🗵 Brno Expat Centre 🛐 Teritoriální informa | F Personal Income Ta » |
|                                                                         | Introductory information                                                                                                    |                                                        | ^<br>_                 |
|                                                                         | Programme of project/mobility* CEEPUS                                                                                                    | 0                                                      |                        |
|                                                                         | Country of your home institution* - choose -                                                                                                    | 0                                                      |                        |
|                                                                         | Name of your home university/company/other*  - choose -                                                                                                    | 0                                                      |                        |
|                                                                         | I COULD NOT FIND MY UNIVERSITY/ ENTERPRISE.                                                                                                    |                                                        |                        |
|                                                                         | Cooperation established                                                                                                    |                                                        |                        |
|                                                                         | Faculty you will/would like to work at* - choose                                                                                                    |                                                        |                        |
|                                                                         | CESA - Centre of sports activities                                                                                                    |                                                        |                        |
|                                                                         | FA - Faculty of Architecture                                                                                                    | 0                                                      |                        |
|                                                                         | FEEC - Faculty of Electrical Engineering and Communication                                                                                                    |                                                        |                        |
|                                                                         | FCH - Faculty of Chemistry                                                                                                    |                                                        |                        |
|                                                                         | FIT - Faculty of Information Technology                                                                                                    | 0                                                      |                        |
|                                                                         | FBM - Faculty of Business and Management                                                                                                    |                                                        |                        |
|                                                                         | FCE - Faculty of Civil Engineering                                                                                                    | 0                                                      |                        |
|                                                                         | EME - Faculty of Mechanical Engineering                                                                                                    |                                                        |                        |
|                                                                         | Citizens from the EU, EEA, Switzerland and citizens from other countries with which the Czech<br>Republic has signed the agreement on visa-free travel and stay here for non-profit stay up to 90 days,<br>do not need visa. |                                                        |                        |
|                                                                         | https://www.mzv.cz/jnp/en/information for aliens/short stay visa/list of states whose citizens are<br>exempt/index.html                                                                                                    |                                                        |                        |
|                                                                         | Will you apply for a visa?*                                                                                                    |                                                        |                        |
|                                                                         | VES NO                                                                                                    |                                                        |                        |
|                                                                         | Personal details                                                                                                    | _                                                      |                        |
|                                                                         | Academic titles                                                                                                    |                                                        |                        |
| ास २ म 😑 🥅 🗷 📴 🗾 🧕                                                      |                                                                                                    | 📓 🗘 🤹 💫 📑 🔯 🚾                                          | ▲ 💁 🚏 🖓 04.03.2020 😼   |

**Contact person** – pokud cizinec přijíždí za konkrétní osobou, tzn. je předem domluven, je třeba uvést jméno osoby. Pole je nepovinné. Vyplnit pouze v případě dohodnuté spolupráce.

| 💽 Pošta – kucharikova@ro.vutbr.cz 🗙 🛛 💁 Překladač Google 🛛 🗙 📄 👔                                 | Welcome Service – BUT × 🎦 Registration – BUT × +                                                                                                    |                   |                                           | -                       | ٥               | × |
|--------------------------------------------------------------------------------------------------|----------------------------------------------------------------------------------------------------|-------------------|-------------------------------------------|-------------------------|-----------------|---|
| $\leftrightarrow$ $\rightarrow$ C $($ vutbr.cz/en/cooperation/welcome-service/registration/nova- | prihlaska?id=15                                                                                                    |                   |                                           | 韓 ☆ 人                   | B               | : |
| 👯 Aplikace 👔 Vysoké učení techni 隆 Překladač Google 💡 Mapy Google 🔛                              | Informace pro cizin 🕸 Zastoupení ČR v za 🚯 Informace pro zam 🚯 OZV – DomovskaSt 🔇 Split - South Morav 🗤 Franc                                                                                                    | nchising   Foreig | Brno Expat Centre BI Teritoriální informa | a F. Personal Income Ta | a               | » |
|                                                                                                  | Introductory information                                                                                                    |                   |                                           |                         |                 | - |
|                                                                                                  | Country of your home institution* - choose -                                                                                                    | ~ 0               |                                           |                         |                 | h |
|                                                                                                  | Name of your home university/company/other* - ch0058 -                                                                                                    | ~ 0               |                                           |                         |                 |   |
|                                                                                                  | COULD NOT FIND MY UNIVERSITY/ ENTERPRISE.                                                                                                    |                   |                                           |                         |                 |   |
|                                                                                                  | Cooperation established Are you cooperating on specific project with a specific person from BUT?*                                                                                                    |                   |                                           |                         |                 | ļ |
|                                                                                                  | VES NO                                                                                                    |                   |                                           |                         |                 |   |
|                                                                                                  | Faculty you will/would like to work at*<br>- choose -                                                                                                    | ~                 |                                           |                         |                 |   |
|                                                                                                  | Contact person 1) Contact person from BUT                                                                                                    | 0                 |                                           |                         |                 |   |
|                                                                                                  | Stay information                                                                                                    |                   |                                           |                         |                 |   |
|                                                                                                  | First day of employment                                                                                                    |                   |                                           |                         |                 |   |
|                                                                                                  | Last day of employment                                                                                                    |                   |                                           |                         |                 |   |
|                                                                                                  | Date of arrival*                                                                                                    |                   |                                           |                         |                 |   |
|                                                                                                  | Date of departure*                                                                                                    |                   |                                           |                         |                 |   |
|                                                                                                  | Citizens from the EU, EEA, Switzerland and citizens from other countries with which the Crech<br>Republic has signed the agreement on visa-free travel and stay here for non-profit stay up to 90 days.<br>do not need visa.<br>https://www.mzv.cz/np/en/information for aliens/short stay.visa/list of states whose citizens are<br>exempt/index.html |                   |                                           |                         |                 |   |
| 표 오 번 🍋 🥅 🖬 🗖 🕷 👩                                                                                | Will you apply for a visa?*                                                                                                    |                   |                                           | ▲ 0: ポ 町 d)) 8:         | <sup>31</sup> E |   |

# III. STAY INFORMATION – zadání informací o datech příjezdů a odjezdů a povinnosti žádost o vízum

**Day of arrival** – jedná se o povinné pole. Je třeba zadat den příjezdu. Pokud přesné datum příjezdu není známo, vyplnit přibližné a později ho lze upravit v Apollu dle skutečnosti.

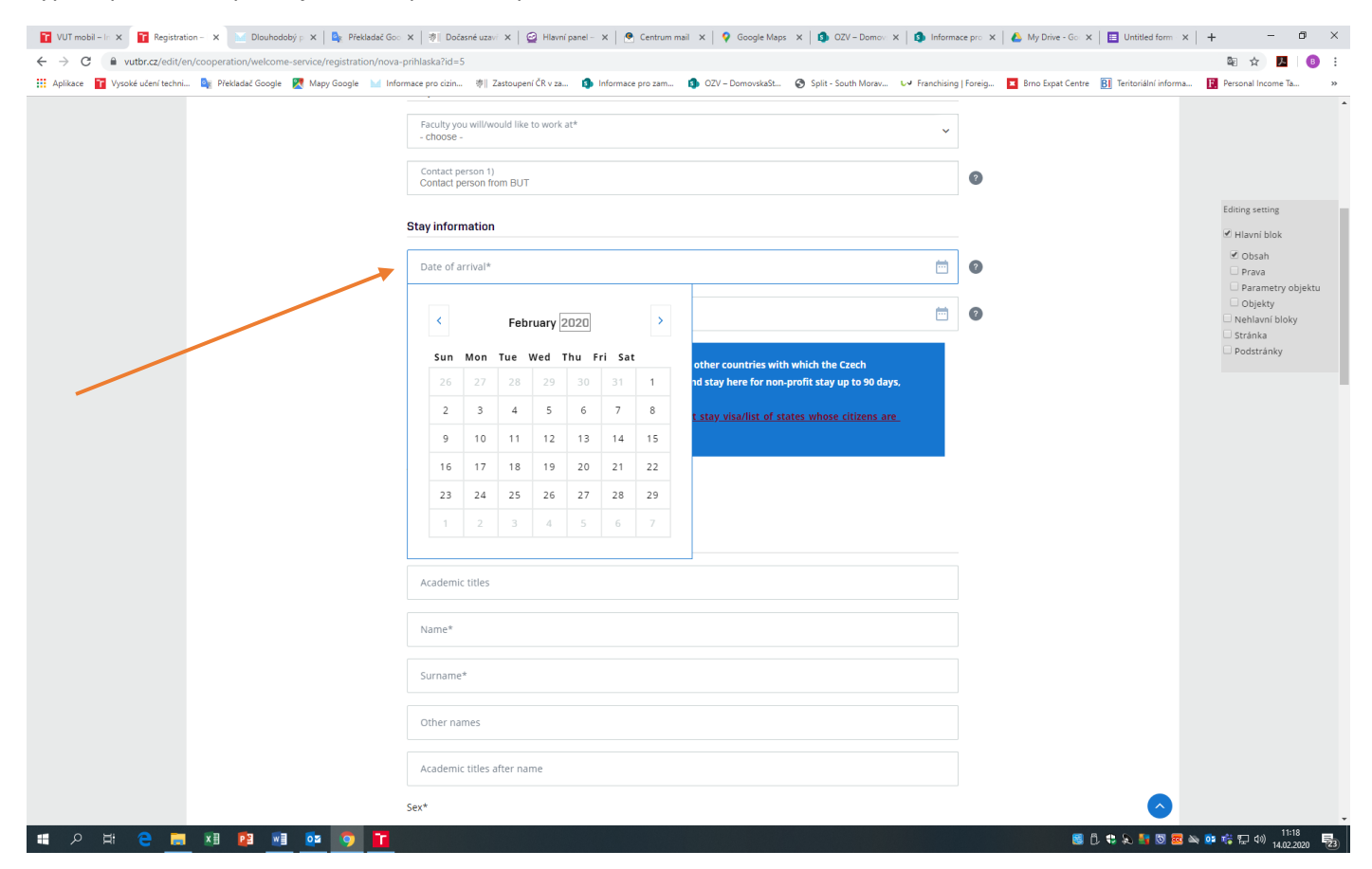

**Day of departure** – taktéž povinné pole. Vyplnit dle reality nebo v případě dlouhodobých pobytů alespoň předpokládané datum odjezdu. Je to důležité kvůli určování a dělení pobytů na krátkodobé a dlouhodobé.

| 👔 VUT mobil – In 🗙 👔 Registration – 🗙 🔛 Dlouhodobý p 🗴 🛛 🍇 Překladač Goo                              | x   🐮 Dočasné uzaví x   😅 Hlavní panel – x   🕐 Centrum mail 🛛 x   💡 Google Maps 🛛 x   🧐 OZV – Domov 🗴   🗿 Informa                                                                                                    | sce pro 🗙 📔 📥 My Drive - Go 🗙 📔 Untitled form 🛛 🗙 📔 🕂 | - 0 ×                                    |
|----------------------------------------------------------------------------------------------------|----------------------------------------------------------------------------------------------------|-------------------------------------------------------|------------------------------------------|
| $\leftrightarrow$ $\rightarrow$ C $($ vutbr.cz/edit/en/cooperation/welcome-service/registration/nova- | prihlaska?id=5                                                                                                    |                                                       | 🛍 ☆ 📕 📵 :                                |
| 🔢 Aplikace 👔 Vysoké učení techni 💁 Překladač Google 👷 Mapy Google 🔛 Infor                             | rmace pro cizin 🕸 🛛 Zastoupení ČR v za 🤹 Informace pro zam 🤹 OZV – DomovskaSt 📀 Split - South Morav 👽 Franchising                                                                                                    | Foreig 🔳 Brno Expat Centre 関 Teritoriální informa 🔢   | Personal Income Ta »                     |
|                                                                                                    | Faculty you will/would like to work at*     choose -     Contact person 1)     Contact person from BUT                                                                                                    | ø                                                     |                                          |
|                                                                                                    | Stay information                                                                                                    |                                                       | Editing setting                          |
|                                                                                                    | Date of arrival*                                                                                                    | 0                                                     | Obsah     Prava     Parametry objektu    |
|                                                                                                    | Date of departure*                                                                                                    | 0                                                     | Objekty<br>Nehlavní bloky<br>Stránka     |
|                                                                                                    | Citizens from the EU, EEA, Switzerland and citizens from other countries with which the Czech<br>Republic has signed the agreement on Visa-free travel and stay here for non-profit stay up to 90 days,<br>do not need visa.<br>https://www.mzv.cz/inden/information for aliens/short stay visa/list of states whose citizens are.<br>exempt/index.html<br>Will you apply for a visa?* |                                                       | Dodstránky                               |
|                                                                                                    | Personal details                                                                                                    |                                                       |                                          |
|                                                                                                    | Academic titles                                                                                                    |                                                       |                                          |
|                                                                                                    | Name*                                                                                                    |                                                       |                                          |
|                                                                                                    | Surname*                                                                                                    |                                                       |                                          |
|                                                                                                    | Other names                                                                                                    |                                                       |                                          |
|                                                                                                    | Academic titles after name                                                                                                    |                                                       |                                          |
|                                                                                                    | Sex+                                                                                                    | <u></u>                                               |                                          |
| 📲 ८ म 😌 🚍 🗷 😰 <u>ष</u> 💿 🚹                                                                            |                                                                                                    | S D 电 🔤 🕺 🔤 🔤 🛶 💷                                     | 11:17<br>転 型 40) 11:17<br>14.02.2020  型3 |

U následujících důvodů příjezdu je ještě volba FIRST DAY OF EMPLOYMENT a LAST DAY OF EMPLOYMENT:

- Alumni Internship
- Employment
- PhD study
- Research including Scientific Mobility and Projects

| 🖬 Mgr. Tereza 🗆 🗙 📑 Registration 🗙 🔛 Dlouhodobý 🗙 🛛 💁 Překladač G: 🗙   | 🕸 Dočasné uze 🗴 🛛 😅 Hlavní panel 🗴 🕴 💽 Centrum me 🗴 🛛 💩 Inzerát 2020 🗴 🛛 🌻 Google Map 🗴 🗍 🥵 OZV – Domi: 🗙 🗍                                                                                                    | Informace p     | 🛛 🗙 📔 🝐 My Drive - G 🗙 📔 Untitled form 🗲     | (   + - 0 ×            |
|------------------------------------------------------------------------|----------------------------------------------------------------------------------------------------|-----------------|----------------------------------------------|------------------------|
| ← → C                                                                  | va-prihlaska?id=15                                                                                                    |                 |                                              | 🔤 🚖 📙 📑                |
| 👯 Aplikace 👔 Vysoké učení techni 隆 Překladač Google 🥂 Mapy Google 🔛 Ir | nformace pro cizin 🕸 Zastoupení ČR v za 🤹 Informace pro zam 🤹 OZV – DomovskaSt 📀 Split - South Morav 🗤 Franc                                                                                                    | hising   Foreig | 🕱 Brno Expat Centre 🛛 🖪 Teritoriální informa | F Personal Income Ta » |
|                                                                        | I COULD NOT FIND MY UNIVERSITY/ ENTERPRISE.                                                                                                    |                 |                                              |                        |
|                                                                        | Cooperation established                                                                                                    |                 |                                              |                        |
|                                                                        | Are you cooperating on specific project with a specific person from BUT?*                                                                                                    |                 |                                              |                        |
|                                                                        | VES ND                                                                                                    |                 |                                              |                        |
|                                                                        | Faculty you will/would like to work at*<br>FCH - Faculty of Chemistry                                                                                                    | ~               |                                              |                        |
|                                                                        | Contact person 1)<br>Contact person from BUT                                                                                                    | 9               |                                              |                        |
|                                                                        | Stay information                                                                                                    |                 |                                              |                        |
|                                                                        | First day of employment                                                                                                    | •               |                                              |                        |
|                                                                        | Last day of employment                                                                                                    | •               |                                              |                        |
|                                                                        | Date of arrival*                                                                                                    | •               |                                              |                        |
|                                                                        | Date of departure*                                                                                                    | •               |                                              |                        |
|                                                                        | Citizens from the EU, EEA, Switzerland and citizens from other countries with which the Czech<br>Republic has signed the agreement on visa-free travel and stay here for non-profit stay up to 90 days,<br>do not need visa.<br>https://www.mzv.cz/inp/en/information_for_aliens/short_stay_visa/list_of_states_whose_citizens_are_<br>exempt/index.html |                 |                                              |                        |
|                                                                        | Will you apply for a visa?*                                                                                                    |                 |                                              |                        |
|                                                                        | YES NO                                                                                                    |                 |                                              |                        |
|                                                                        | Personal details                                                                                                    |                 |                                              |                        |
|                                                                        | Academic titles                                                                                                    |                 | <u>&gt;</u>                                  |                        |
| 🖷 ନ 🗄 🤮 🔳 🗷 😰 🖻 👰 🎦                                                    |                                                                                                    |                 | 🥃 Ĉ 🔹 💫 🛂 🔯 📾                                | 🔌 📴 🤹 🖫 dッ) 10:05 - 🛃  |

**First day of employment** – je třeba zadat první den zaměstnání, pokud ho cizinec zná a pokud bude na VUT pracovat. Pole je nepovinné.

**Last day of employment** – je třeba zadat poslední den zaměstnání, pokud ho cizinec zná a pokud bude na VUT pracovat. Pole je nepovinné.

| 🖬 Mgr. Tereza 🗴 👔 Registration 🗙 🔛 Dlouhodoby 🗙 🛯 隆 Překladač Go 🗙                                  | 渗 Dočasné u:         | za 🗙   🧯                | Hlavní j              | panel ×        | 💽 Ce     | ntrum ma   | ×   💪    | Inzerát 2020 🗙 📔 💡 Google Map 🗙 📔 🚯 OZV – Domo 🗙 📔 🕽 I | nformace    | p 🗙 📔 🝐 My Drive - C 🗙 📔 Untitled form 🗙 | + - 0                         | ×  |
|----------------------------------------------------------------------------------------------------|----------------------|-------------------------|-----------------------|----------------|----------|------------|----------|--------------------------------------------------------|-------------|------------------------------------------|-------------------------------|----|
| $\leftrightarrow$ $\rightarrow$ C $($ vutbr.cz/edit/en/cooperation/welcome-service/registration/nov | a-prihlaska?id       | =15                     |                       |                |          |            |          |                                                        |             |                                          | äi ☆ <mark>ル</mark> 🔒         | :  |
| 👯 Aplikace 👔 Vysoké učení techni 🧟 Překladač Google 🎇 Mapy Google 🔛 In                              | formace pro cizir    | n ∛∥ :                  | Zastoupen             | í ČR v za      | 🊯 lr     | iformace p | iro zam  | OZV - DomovskaSt Split - South Morav V Franchising     | g   Foreig. | Brno Expat Centre 🖪 Teritoriální informa | Personal Income Ta            | >> |
|                                                                                                    | <b>I COU</b>         | JLD NOT                 | FIND MY               |                | ISITY/ E | NTERP      | RISE.    |                                                        |             |                                          |                               | *  |
|                                                                                                    | Cooperat             | tion esta               | ablishe               | d              |          |            |          |                                                        |             |                                          |                               |    |
|                                                                                                    | Are you co           | operatin                | g on spe              | cific pro      | ect with | n a speci  | fic pers | n from BUT?*                                           |             |                                          |                               |    |
|                                                                                                    | • YES                | $\bigcirc$              | Ю                     |                |          |            |          |                                                        |             |                                          |                               |    |
|                                                                                                    | Faculty y<br>FCH - F | you will/w<br>aculty of | ould like<br>Chemistr | to work a<br>Y | t*       |            |          | ~                                                      |             |                                          |                               |    |
|                                                                                                    | Contact<br>Contact   | person 1)<br>person fr  | om BUT                |                |          |            |          |                                                        | 0           |                                          |                               |    |
|                                                                                                    | Stay info            | rmation                 | I                     |                |          |            |          |                                                        | -           |                                          |                               | ľ  |
|                                                                                                    | First da             | iy of emp               | loyment               | i              |          |            |          | <b>⊡</b>                                               | 0           |                                          |                               |    |
|                                                                                                    | <                    |                         | Febr                  | ruary 2        | 020      |            | >        |                                                        | 0           |                                          |                               |    |
|                                                                                                    | Sun                  | Mon                     | Tue \                 | Wed T          | hu Fr    | i Sat      |          |                                                        | 0           |                                          |                               |    |
|                                                                                                    | 26                   |                         | 28                    | 29             |          |            | 1        |                                                        |             |                                          |                               |    |
|                                                                                                    | 2                    | 3                       | 4                     | 5              | 6        | 7          | 8        |                                                        | U           |                                          |                               |    |
|                                                                                                    | 16                   | 17                      | 18                    | 12             | 20       | 21         | 22       | other countries with which the Czech                   |             |                                          |                               |    |
|                                                                                                    | 23                   | 24                      | 25                    | 26             | 27       | 28         | 29       | nd stay here for non-profit stay up to 90 days,        |             |                                          |                               |    |
|                                                                                                    | 1                    |                         | з                     | 4              |          | 6          |          | t stay visa/list of states whose citizens are          |             |                                          |                               |    |
|                                                                                                    | Will you ap          | pply for a              | visa?*                |                |          |            |          |                                                        |             |                                          |                               |    |
|                                                                                                    |                      | $\bigcirc$              | NO                    |                |          |            |          |                                                        |             |                                          |                               |    |
|                                                                                                    | Personal             | details                 |                       |                |          |            |          |                                                        |             |                                          |                               |    |
|                                                                                                    | Academ               | nic titles              |                       |                |          |            |          |                                                        |             |                                          |                               |    |
| 🔳 A ਸ 😑 🥽 🗷 😰 🖬 💿 🖬                                                                                 |                      |                         |                       |                |          |            |          |                                                        |             | s D 🔹 💫 🔤 🛛                              | 🛚 🤨 🤹 🖫 🕼 10:03<br>14.02.2020 | 23 |

#### Will you apply for visa? YES/NO

V modrém rámečku jsou vypsány informace k vízovým povinnostem včetně odkazu na stránky MZV, kde jsou uvedeny bezvízové státy.

V případě, že cizinec spadá do bezvízové kategorie, označí NE. Jedná se o povinné pole.

Pokud spadá do vízové kategorie, označí ANO (taktéž povinné pole) a zobrazí se mu další volba:

#### Will you apply for:

SHORT-TERM STAY (UP TO 90 DAYS) - jedná o krátkodobý pobyt (90 dnů)

LONG-TERM STAY (EXCEEDING 90 DAYS) – jde o dlouhodobý pobyt (nad 90 dnů).

Jedno nebo druhé pole je povinné, pokud se jedná o cizince s vízovou povinností.

#### Je třeba vybrat jednu z nabízených možností.

|                                                                     | iova-priniaskarid=15                                                                                                    |                                                         | ਘ ਮ 🗠 🙂 :            |
|---------------------------------------------------------------------|----------------------------------------------------------------------------------------------------|---------------------------------------------------------|----------------------|
| 🛿 Aplikace 👕 Vysoké učení techni 🧕 Překladač Google 🔣 Mapy Google 🔛 | Informace pro cizin 🕸 🛛 Zastoupení ČR v za 🤹 Informace pro zam 🏟 OZV – DomovskaSt 📀 Split - South Morav 🐶 Franchis                                                                                                    | ing   Foreig 🔳 Brno Expat Centre 🔋 Teritoriální informa | Personal Income Ta » |
|                                                                     | Date of departure*       Image: Citizens from the EU, EEA, Switzerland and citizens from other countries with which the Czech         Republic has signed the agreement on visa-free travel and stay here for non-profit stay up to 90 days, do not need visa.         https://www.mxx.cx/jop/en/information for aliens/short stay visa/list of states whose citizens are exempt/index.html         Will you apply for a visa?*         YES       NO | 0                                                       |                      |
|                                                                     | Will you apply for*                                                                                                    |                                                         |                      |
|                                                                     | SHORT-TERM STAY (UP TO 90 DAYS) CONG-TERM STAY (EXCEEDING 90 DAYS)                                                                                                    |                                                         |                      |
|                                                                     |                                                                                                    |                                                         |                      |
|                                                                     | - choose -                                                                                                    | Country where you will apply for a visa.                |                      |
|                                                                     | Embassy*<br>- choose -                                                                                                    |                                                         |                      |
|                                                                     | Personal details                                                                                                    |                                                         |                      |
|                                                                     | Academic titles                                                                                                    |                                                         |                      |
|                                                                     | Name*                                                                                                    |                                                         |                      |
|                                                                     | Surname*                                                                                                    |                                                         |                      |
|                                                                     | Other names                                                                                                    |                                                         |                      |
|                                                                     | Academic titles after name                                                                                                    |                                                         |                      |
|                                                                     | Sex*                                                                                                    |                                                         |                      |
|                                                                     | MALE FEMALE                                                                                                    |                                                         |                      |

**Country** – je třeba vybrat stát, kde bude cizinec žádat o vízum. Nemusí být stejný, jako stát narození. Záleží, kde cizinec momentálně pobývá. Pole je povinné, pokud se jedná o cizince s vízovou povinností.

| 👔 VUT mobil – In 🗴 👔 Registration – 🗴 🔛 Dlouhodobý p 🗴 🔩 Překladač Goo                                           | 🗴   🐐 Dočasné uzavi 🗴   🚔 Hlavní panel – 🗴   🕑 Centrum mail 🗴   💡 Google Maps 🗴   🧕 OZV – Domov 🗴   😫 Informa  | ce pro 🗙 🛛 🝐 My Drive - Got 🗙 🛛 🧾 Untitled form - 🗙 | + - 0 ×                  |
|----------------------------------------------------------------------------------------------------|----------------------------------------------------------------------------------------------------|-----------------------------------------------------|--------------------------|
| $\leftrightarrow$ $\rightarrow$ C $\blacksquare$ vutbr.cz/edit/en/cooperation/welcome-service/registration/nova- | prihlaska?id=15                                                                                                |                                                     | 🔤 🚖 📕 📑                  |
| 👯 Aplikace 👔 Vysoké učení techni 🧕 Překladač Google 🏾 Mapy Google 🔛 Inform                                       | mace pro cizin 🕸 Zastoupení ČR v za 🤹 Informace pro zam 🏮 OZV – DomovskaSt 📀 Split - South Morav 🗤 Franchising | Foreig 🗖 Brno Expat Centre 🚯 Teritoriální informa   | F Personal Income Ta »   |
|                                                                                                    | exempt/index.html                                                                                              |                                                     | 1                        |
|                                                                                                    | Will you apply for a visa?*                                                                                    |                                                     |                          |
|                                                                                                    | YES ND                                                                                                    |                                                     |                          |
|                                                                                                    | Will you apply for*                                                                                            |                                                     |                          |
|                                                                                                    | SHORT-TERM STAY (UP TO 90 DAYS)   O LONG-TERM STAY (EXCEEDING 90 DAYS)                                         |                                                     |                          |
|                                                                                                    | Country*                                                                                                    | 0                                                   |                          |
|                                                                                                    | Afghanistan                                                                                                    |                                                     |                          |
|                                                                                                    | Albania                                                                                                    |                                                     |                          |
|                                                                                                    | Algeria                                                                                                    |                                                     |                          |
|                                                                                                    | Andorra                                                                                                    |                                                     |                          |
|                                                                                                    | Angola                                                                                                    |                                                     |                          |
|                                                                                                    | Antigua and Barbuda                                                                                            |                                                     |                          |
|                                                                                                    | Argentina                                                                                                    |                                                     |                          |
|                                                                                                    | Armenia                                                                                                    |                                                     |                          |
|                                                                                                    | Surname*                                                                                                    |                                                     |                          |
|                                                                                                    |                                                                                                    |                                                     |                          |
|                                                                                                    | Other names                                                                                                    |                                                     |                          |
|                                                                                                    |                                                                                                    |                                                     |                          |
|                                                                                                    | Academic titles after name                                                                                     |                                                     |                          |
|                                                                                                    | Sex*                                                                                                    |                                                     |                          |
|                                                                                                    | MALE FEMALE                                                                                                    |                                                     |                          |
|                                                                                                    | Nationality* - choose -                                                                                        |                                                     |                          |
|                                                                                                    | Date of birth*                                                                                                 |                                                     |                          |
|                                                                                                    |                                                                                                    |                                                     |                          |
|                                                                                                    | Place of birth*                                                                                                |                                                     |                          |
|                                                                                                    |                                                                                                    |                                                     |                          |
|                                                                                                    |                                                                                                    | ·····································               | 🕷 💇 🦏 🖅 🖤 14.02.2020 🛛 🔁 |

**Embassy** – po vybrání státu se cizinci zobrazí seznam zastupitelských úřadů v dané zemi. Je třeba zvolit ten, kde bude cizinec žádost o vízum. Pole je povinné, pokud se jedná o cizince s vízovou povinností.

| 👔 VUT mobil – In 🗴 📑 Registration – 🗴 🔛 Dlouhodobý p 🗴 🗎 🌉 Překladač God                              | x   🖅 Dočasné uzavi X   🤮 Hlavní panel – X   🕐 Centrum mail X   💡 Google Maps X   🚯 OZV – Domovi X   🚯 Inform  | nace pro 🗙 📔 🝐 My Drive - Go: 🗙 📔 Untitled form 🗙     | + - o ×                |
|----------------------------------------------------------------------------------------------------|----------------------------------------------------------------------------------------------------|-------------------------------------------------------|------------------------|
| $\leftrightarrow$ $\Rightarrow$ C $($ vutbr.cz/edit/en/cooperation/welcome-service/registration/nova- | prihlaska?id=15                                                                                                |                                                       | 🛍 ☆ 📕 📵 :              |
| 👯 Aplikace 👔 Vysoké učení techni 🧤 Překladač Google 🔣 Mapy Google 🕍 Info                              | rmace pro cizin 🐐 Zastoupení ČR v za 🚯 Informace pro zam 🚯 OZV – DomovskaSt 📀 Split - South Morav レ Franchisin | g   Foreig 🗷 Brno Expat Centre 関 Teritoriální informa | Personal Income Ta »   |
|                                                                                                    | exempt/index.html                                                                                              |                                                       |                        |
|                                                                                                    | -<br>Will you apply for a visa?*                                                                               |                                                       |                        |
|                                                                                                    | • YES ND                                                                                                    |                                                       |                        |
|                                                                                                    | Will you apply for*                                                                                            |                                                       |                        |
|                                                                                                    | SHORT-TERM STAY (UP TO 90 DAYS)  O LONG-TERM STAY (EXCEEDING 90 DAYS)                                          |                                                       |                        |
|                                                                                                    | Country*<br>- choose -                                                                                         | 0                                                     |                        |
|                                                                                                    | Embass)*<br> -choose -                                                                                         |                                                       |                        |
|                                                                                                    | Embassy in Kabul                                                                                               |                                                       |                        |
|                                                                                                    | Embassy in Islamabad                                                                                           |                                                       |                        |
|                                                                                                    | Embassy in Tirana                                                                                              |                                                       |                        |
|                                                                                                    | Embassy in Algeria                                                                                             |                                                       |                        |
|                                                                                                    | Embassy in Madrid                                                                                              |                                                       |                        |
|                                                                                                    | Embassy in Pretoria                                                                                            |                                                       |                        |
|                                                                                                    | Embassy in Washington                                                                                          |                                                       |                        |
|                                                                                                    | Embassy in Buenos Aires                                                                                        |                                                       |                        |
|                                                                                                    | Other names                                                                                                    |                                                       |                        |
|                                                                                                    | Academic titles after name                                                                                     |                                                       |                        |
|                                                                                                    | Sex*                                                                                                    |                                                       |                        |
|                                                                                                    | MALE FEMALE                                                                                                    |                                                       |                        |
|                                                                                                    | Nationality*<br>- choose -                                                                                     |                                                       |                        |
|                                                                                                    | Date of birth*                                                                                                 |                                                       |                        |
|                                                                                                    | Place of birth*                                                                                                |                                                       |                        |
|                                                                                                    |                                                                                                    |                                                       | 10.50                  |
| 📲 🔎 🖽 🚍 📰 📮 😑 🖬 🔍 🚺                                                                                   |                                                                                                    | 🧧 🗇 🗣 🔊 🔤                                             | 🖎 📴 🤹 🏗 🕼 14.02.2020 😼 |

# IV. PERSONAL DETAILS – zadání osobních údajů cizince

Acadmic titles – je třeba uvést akademické tituly před jménem cizince – nepovinné.

Name – je třeba uvést křestní jméno cizince– povinné.

Surname – je třeba uvést příjmení cizince– povinné.

**Other names** – je třeba uvést další jména cizince– nepovinné.

Academic titles after name – je třeba uvést tituly za jménem cizince – nepovinné.

| 👔 VUT mobil – In 🗴 👔 Registration – 🗴 🔛 Dlouhodobý p 🗴 🛓 Překladač Goo    | 🗴   🐐 Dočasné uzavi 🗴   🙆 Hlavní panel – 🗴   🕐 Centrum mail 🗙   💡 Google Maps 🗴   🥵 OZV – Domov 🗴   🧕 Inform                            | ace pro 🗙   🝐 My Drive - Go 🗙   🧮 Untitled form 🗙   🕂 👘 🗡                    |
|---------------------------------------------------------------------------|----------------------------------------------------------------------------------------------------|------------------------------------------------------------------------------|
| ← → C                                                                     | prihlaska?id=15                                                                                                    | 题 🕁 📕 📵 🗄                                                                    |
| 👯 Aplikace 👔 Vysoké učení techni 隆 Překladač Google 👷 Mapy Google 🔛 Infor | mace pro cizin 🕸 🛛 Zastoupení ČR v za 🤹 Informace pro zam 🤹 OZV – DomovskaSt 📀 Split - South Morav 🗤 Franchising                        | g   Foreig 📕 Brno Expat Centre 🔋 Teritoriální informa 👔 Personal Income Ta 🔋 |
|                                                                           | YES ND  Will you apply for*  SHORT-TERM STAY (UP TO 90 DAYS) LONG-TERM STAY (EXCEEDING 90 DAYS)  Country4 -choose -  Embassy4 -choose - | 0                                                                            |
|                                                                           | Personal details                                                                                                    |                                                                              |
|                                                                           | Academic titles                                                                                                    |                                                                              |
|                                                                           | Name*                                                                                                    |                                                                              |
|                                                                           | Surname*                                                                                                    |                                                                              |
|                                                                           | Other names                                                                                                    |                                                                              |
|                                                                           | Academic titles after name Sex*                                                                                                    |                                                                              |
|                                                                           | MALE FEMALE                                                                                                    |                                                                              |
|                                                                           | Nationality* - choose -                                                                                                    |                                                                              |
|                                                                           | Date of birth*                                                                                                    |                                                                              |
|                                                                           | Place of birth*                                                                                                    |                                                                              |
|                                                                           | emai"                                                                                                    |                                                                              |
| # 2 日 C = 2 2 2 2 2 2 1 1 1 1 1 1 1 1 1 1 1 1 1                           | Fill the phone number with a country prefix                                                                                             | ■ ① \$ \$ \$ 11:03<br>■ ① \$ \$ \$ 15 15 10 11:03                            |

#### Sex – je třeba vybrat pohlaví cizince – povinné

**Email** – je třeba uvést emailový kontakt na cizince – povinné pole. Je to pro případ další možné spolupráce apod.

**Phone** – je třeba uvést telefonní kontakt na cizince vč. národní předvolby – povinné pole. Je to pro případ další možné spolupráce apod.

| 👔 VUT mobil – In 🗙 👔 Registration – 🗙 🔛 Dlouhodobý p 🗙 🔤 Překladač Go                                       | o 🗙   🐲 Dočasné uzavi 🗙   🤮 Hlavní panel – 🗙   🕐 Centrum mail 🗙   💡 Google Maps 🗙   🚳 OZV – Domovi 🗙   🚳 Inform                              | ace pro 🗙 🛛 🝐 My Drive - Go 🗙 🗍 🧾 Untitled form 🖓       | ×   + - 0 ×                |
|----------------------------------------------------------------------------------------------------|----------------------------------------------------------------------------------------------------|---------------------------------------------------------|----------------------------|
| $\leftrightarrow$ $\rightarrow$ C $($ <b>vutbr.cz</b> /edit/en/cooperation/welcome-service/registration/nov | -prihlaska?id=7                                                                                                    |                                                         | 🛍 🚖 📕 📑                    |
| 👯 Aplikace 👔 Vysoké učení techni 🧃 Překladač Google 🎇 Mapy Google 🔛 Inf                                     | ormace pro cizin 🕸 Zastoupení ČR v za 🤹 Informace pro zam 🤹 OZV – DomovskaSt 📀 Split - South Morav 🗤 Franchisin                              | g   Foreig 🔳 Brno Expat Centre 🛛 🛐 Teritoriální informa | a F. Personal Income Ta »  |
|                                                                                                    |                                                                                                    |                                                         | *                          |
|                                                                                                    | Will you apply for a visa?*                                                                                                    |                                                         |                            |
|                                                                                                    | YES NO                                                                                                    |                                                         |                            |
|                                                                                                    |                                                                                                    |                                                         |                            |
|                                                                                                    | Personal details                                                                                                    |                                                         | Editing setting            |
|                                                                                                    | Aradamir titlas                                                                                                    |                                                         | Hlavní blok                |
|                                                                                                    | Academic ades                                                                                                    |                                                         | 🗹 Obsah                    |
|                                                                                                    | Name*                                                                                                    |                                                         | Prava                      |
|                                                                                                    | T NUTT N                                                                                                    |                                                         | Objekty                    |
|                                                                                                    | Surname*                                                                                                    |                                                         | Nehlavní bloky     Stečeke |
|                                                                                                    |                                                                                                    |                                                         | Podstránky                 |
|                                                                                                    | Other names                                                                                                    |                                                         |                            |
|                                                                                                    |                                                                                                    |                                                         |                            |
|                                                                                                    | Academic titles after name                                                                                                    |                                                         |                            |
|                                                                                                    | Cavt                                                                                                    |                                                         |                            |
|                                                                                                    |                                                                                                    |                                                         |                            |
|                                                                                                    | MALE FEMALE                                                                                                    |                                                         |                            |
|                                                                                                    | Email*                                                                                                    | 0                                                       |                            |
|                                                                                                    |                                                                                                    |                                                         |                            |
|                                                                                                    | Fill the phone number with a country prefix                                                                                                  |                                                         |                            |
|                                                                                                    |                                                                                                    |                                                         |                            |
|                                                                                                    | Phone*                                                                                                    | 0                                                       |                            |
|                                                                                                    |                                                                                                    |                                                         |                            |
|                                                                                                    | *) This item is required                                                                                                    |                                                         |                            |
|                                                                                                    | r) me termis required in you have an established cooperation                                                                                 |                                                         |                            |
|                                                                                                    |                                                                                                    |                                                         |                            |
|                                                                                                    |                                                                                                    |                                                         |                            |
|                                                                                                    | Information about processing of personal data of foreign employees and visitors of BUT related to<br>providing services of Welcome service " |                                                         |                            |
|                                                                                                    | Information shout the controller of nerconal data                                                                                            |                                                         |                            |
|                                                                                                    |                                                                                                    |                                                         | 11:31                      |
| 1 🖓 🖽 🔁 📻 🖬 📴 🖬 💁 🌍 🚹                                                                                       |                                                                                                    | S 🖸 🔩 😓 😼                                               | 🔌 📴 🎼 🖓 14 02 2020 🔤 23    |

U následujících důvodů příjezdu je ještě třeba vyplnit NATIONALITY, DATE OF BIRTH, PLACE OF BIRTH:

- Employment
- PhD study
- Research including Scientific Mobility and Projects

| 👔 VUT mobil – In 🗴 👔 Registration – I X 🔛 Dlouhodobý p 🗴   隆 Překladač Goo                           | 🗴   🔊 Dočasné uzavi X   🙆 Hlavní panel – X   🕑 Centrum mail X   💡 Google Maps X   💁 OZV – Domov X   🗿 Informa                                | ace pro 🗙 📔 🝐 My Drive - Go 🗙 📔 Untitled form -  | ×   + - • ×              |
|----------------------------------------------------------------------------------------------------|----------------------------------------------------------------------------------------------------|--------------------------------------------------|--------------------------|
| $\leftrightarrow$ $\rightarrow$ C (  vutbr.cz/edit/en/cooperation/welcome-service/registration/nova- | prihlaska?id=17                                                                                                    |                                                  | 韓 ☆ 📕 📵 🗄                |
| 🗰 Aplikace 👔 Vysoké učení techni 🧤 Překladač Google 🔣 Mapy Google 🔛 Infor                            | mace pro cizin 🕸 Zastoupení ČR v za 🤹 Informace pro zam 🏟 OZV – DomovskaSt 📀 Split - South Morav 🗤 Franchising                               | Foreig 🔳 Brno Expat Centre 関 Teritoriální inform | a 🛐 Personal Income Ta » |
|                                                                                                    | Other names                                                                                                    |                                                  | *                        |
|                                                                                                    | Academic titles after name                                                                                                    |                                                  |                          |
|                                                                                                    | Sex*                                                                                                    |                                                  |                          |
|                                                                                                    | MALE FEMALE                                                                                                    |                                                  |                          |
|                                                                                                    | Nationality*  - choose -                                                                                                    |                                                  |                          |
|                                                                                                    | Date of birth*                                                                                                    |                                                  |                          |
|                                                                                                    | Place of birth*                                                                                                    |                                                  |                          |
|                                                                                                    | Email*                                                                                                    | 0                                                |                          |
|                                                                                                    | Fill the phone number with a country prefix                                                                                                  |                                                  |                          |
|                                                                                                    | Phone*                                                                                                    | •                                                |                          |
|                                                                                                    | Do you plan to stay in the Czech Republic with your family?*                                                                                 |                                                  |                          |
|                                                                                                    | YES NO                                                                                                    |                                                  |                          |
|                                                                                                    | *) This item is required                                                                                                    |                                                  |                          |
|                                                                                                    | 1) The item is required if you have an established cooperation                                                                               |                                                  |                          |
|                                                                                                    |                                                                                                    |                                                  |                          |
|                                                                                                    |                                                                                                    |                                                  |                          |
|                                                                                                    | Information about processing of personal data of foreign employees and visitors of BUT related to<br>providing services of "Welcome service" |                                                  |                          |
|                                                                                                    | Information about the controller of personal data                                                                                            |                                                  |                          |
|                                                                                                    | The controller of personal data, Brno University of Technology, Antonínská 548/1, 601 90 Brno, ID: 00216305, VAT ID:                         |                                                  |                          |
|                                                                                                    | personal data according to Regulation of the European Parliament and of the Council (EU) 2016/679 of 27 April 2016 on                        |                                                  |                          |
|                                                                                                    | the protection of individuals with regard to the processing of personal data and on the repeal of the Directive 95/46/E5                     |                                                  | 13:38                    |
|                                                                                                    |                                                                                                    | 📓 (). 👯 🂫 🖣 🔯 🗟                                  | 🔌 📴 🎼 🖓 14.02.2020 🛛 🔁   |

**Nationality** – je třeba vybrat národnost cizince, je to povinné pole např. kvůli objednání k registraci po příjezdu na OAMP

| 👔 VUT mobil – In 🗙 👔 Registration – 🗙 🔛 Dlouhodobý p 🗙 🔩 Překladač Go   | 🛛 x   🖅 Dočasné uzavi X   🧟 Hlavní panel – X   🕭 Centrum mail X   🍳 Google Maps X   🔕 OZV – Domov X   🔕 Inform           | ace pro 🗙 📔 📤 My Drive - Go 🗲  | C Untitled form         | + -                          | o ×         |
|-------------------------------------------------------------------------|----------------------------------------------------------------------------------------------------|--------------------------------|-------------------------|------------------------------|-------------|
| ← → C                                                                   | -prihlaska?id=17                                                                                                    |                                |                         | 鬮 ☆ 人                        | ₿ :         |
| 🔡 Aplikace 👔 Vysoké učení techni 🤹 Překladač Google 👷 Mapy Google 🔛 Inf | ormace pro cizin 🕸 🛛 Zastoupení ČR v za 🚯 Informace pro zam 🚯 OZV – DomovskaSt 🤣 Split - South Morav 👽 Franchising       | g   Foreig 🔳 Brno Expat Centre | BI Teritoriální informa | F. Personal Income Ta        | »           |
|                                                                         | Other names                                                                                                    |                                |                         |                              | *           |
|                                                                         | Academic titles after name                                                                                               |                                |                         |                              |             |
|                                                                         | Sex*                                                                                                    |                                |                         |                              |             |
|                                                                         | MALE FEMALE                                                                                                    |                                |                         |                              |             |
|                                                                         | Nationality*  + choose -                                                                                                 |                                |                         |                              |             |
|                                                                         | Afghanistan                                                                                                    |                                |                         |                              |             |
|                                                                         | <u>Alandy</u>                                                                                                    |                                |                         |                              |             |
|                                                                         | Albania                                                                                                    |                                |                         |                              |             |
|                                                                         | American Samoa                                                                                                    |                                |                         |                              | - 1         |
|                                                                         | Andorra                                                                                                    | 0                              |                         |                              | - 1         |
|                                                                         | Angola                                                                                                    |                                |                         |                              | _           |
|                                                                         | Anguilla                                                                                                    |                                |                         |                              | _           |
|                                                                         | Phone*                                                                                                    | 0                              |                         |                              |             |
|                                                                         | Do you plan to stay in the Czech Republic with your family?*                                                             |                                |                         |                              |             |
|                                                                         | YES NO                                                                                                    |                                |                         |                              |             |
|                                                                         | *) This item is required                                                                                                 |                                |                         |                              |             |
|                                                                         | 1) The item is required if you have an established cooperation                                                           |                                |                         |                              |             |
|                                                                         |                                                                                                    |                                |                         |                              |             |
|                                                                         | Information about proceeding of pareonal data of foreign employees and visitors of BLIT related to                       |                                |                         |                              |             |
|                                                                         | providing services of "Welcome service"                                                                                  |                                |                         |                              |             |
|                                                                         | Information about the controller of personal data                                                                        |                                |                         |                              |             |
|                                                                         | The controller of personal data, Brno University of Technology, Antonínská 548/1, 601 90 Brno, ID: 00216305, VAT ID:     |                                |                         |                              |             |
|                                                                         | personal data according to Regulation of the European Parliament and of the Council (EU) 2016/679 of 27 April 2016 on    |                                |                         |                              |             |
| II 2 H C 🔜 II 🛛 🗾 💽 🧿 🚺                                                 | the protection of individuals with regard to the processing of personal data and on the repeal of the Directive 95/46/ES | 8                              | C 电 💫 🛂 🔯 🛎 🌢           | 🗞 📴 🎼 🖫 ሳ») 13:3!<br>14.02.2 | 9<br>020 23 |

**Date of birth** – je třeba doplnit datum narození cizince. Jedná se o povinné pole, opět může být třeba při objednání na OAMP.

| 👔 VUT mobil – In 🗙 🛐 Registration – 🗙 🔛 Dlouhodobý p 🗙 🔩 Překladač G   | oo ×   ⊕ Dod             | asné uza             | * ×   🧧                | Hlavní               | panel –              | ×   🖲                 | Centrum r    | mail 🗙 🏻 💡 Google Maps                                 | × SOZV - Domov                                     | ×   🚯 Inform  | sce pro 🗙 | 💧 My Drive - Go 🔾 | K Untitled form          | :   +           d            | 5 ×   |
|------------------------------------------------------------------------|--------------------------|----------------------|------------------------|----------------------|----------------------|-----------------------|--------------|--------------------------------------------------------|----------------------------------------------------|---------------|-----------|-------------------|--------------------------|------------------------------|-------|
| ← → C                                                                  | a-prihlaska?id=          | 17                   |                        |                      |                      |                       |              |                                                        |                                                    |               |           |                   |                          | 韓 ☆ 📕                        | ₿ :   |
| 👯 Aplikace 👔 Vysoké učení techni 🔤 Překladač Google 🏾 Mapy Google 🔛 Ir | formace pro cizin.       | - 徳川                 | Zastoupeni             | í ČR v za            | - <b>(3</b> - )      | nformace              | pro zam      | ØZV – DomovskaSt                                       | Split - South Morav                                | V Franchising | Foreig    | Brno Expat Centre | BI Teritoriální informa. | Personal Income Ta           | 39    |
|                                                                        | Other na                 | imes                 |                        |                      |                      |                       |              |                                                        |                                                    |               |           |                   |                          |                              | ^     |
|                                                                        | Academi                  | c titles             | after nan              | ne                   |                      |                       |              |                                                        |                                                    |               |           |                   |                          |                              |       |
|                                                                        | Sex*                     |                      |                        |                      |                      |                       |              |                                                        |                                                    |               |           |                   |                          |                              |       |
|                                                                        |                          | 0                    | FEMALE                 | E                    |                      |                       |              |                                                        |                                                    |               |           |                   |                          |                              |       |
|                                                                        | Nationalit<br>- choose   | ty*<br>-             |                        |                      |                      |                       |              |                                                        |                                                    | ~             |           |                   |                          |                              |       |
|                                                                        | Date of b                | pirth*               |                        |                      |                      |                       |              |                                                        |                                                    | Ē             |           |                   |                          |                              |       |
|                                                                        | <                        |                      | Febr                   | uary 2               | 020                  |                       | >            |                                                        |                                                    |               |           |                   |                          |                              | ۰.    |
|                                                                        | Sun                      | Mon                  | Tue V                  | Ved T                | hu Fi                | ri Sat                |              |                                                        |                                                    |               | 0         |                   |                          |                              |       |
|                                                                        | 26                       |                      | 28                     | 29                   |                      |                       | 1            |                                                        |                                                    |               |           |                   |                          |                              |       |
|                                                                        | 2                        | 3                    | 4                      | 5                    | 6                    | 7                     | 8            |                                                        |                                                    |               |           |                   |                          |                              |       |
|                                                                        | 9                        | 10                   | 11                     | 12                   | 13                   | 14                    | 15           |                                                        |                                                    |               | _         |                   |                          |                              |       |
|                                                                        | 16                       | 17                   | 18                     | 19                   | 20                   | 21                    | 22           |                                                        |                                                    |               | 2         |                   |                          |                              |       |
|                                                                        | 23                       | 24                   | 25                     | 26                   | 27                   | 28                    | 29           |                                                        |                                                    |               |           |                   |                          |                              |       |
| -                                                                      | 1                        |                      | 3                      | 4                    |                      | 6                     |              |                                                        |                                                    |               |           |                   |                          |                              |       |
|                                                                        | ) The item i             | is requir            | ed if you              | have ar              | n establi            | shed co               | operatior    | ]<br>•                                                 |                                                    |               |           |                   |                          |                              |       |
|                                                                        |                          |                      |                        |                      |                      |                       |              |                                                        |                                                    |               |           |                   |                          |                              |       |
|                                                                        |                          |                      |                        |                      |                      |                       |              |                                                        |                                                    |               |           |                   |                          |                              |       |
|                                                                        | Information<br>providing | on abou<br>service   | it proce<br>es of " V  | essing<br>Velcon     | of pers<br>ne serv   | ice "                 | ata of fo    | oreign employees and                                   | l visitors of BUT rela                             | ted to        |           |                   |                          |                              |       |
|                                                                        | Informatio               | on abou              | It the c               | ontroll              | er of pe             | ersona                | l data       |                                                        |                                                    |               |           |                   |                          |                              |       |
|                                                                        | The control              | ler of p<br>5 is a p | ersonal d<br>ublic Uni | lata, Bri<br>versity | no Unive<br>establis | ersity of<br>bed by l | Technol      | ogy, Antonínská 548/1, 6<br>og bis activities, Broo Un | 01 90 Brno, ID: 002163<br>iversity of Technology r | 05, VAT ID:   |           |                   |                          |                              |       |
|                                                                        | personal da              | ita acco             | rding to I             | Regulat              | ion of th            | ne Euro               | pean Par     | liament and of the Coun                                | cil (EU) 2016/679 of 27                            | April 2016 on |           |                   |                          |                              |       |
| 🔳 🔎 म 🗧 📕 🗷 🖻 📑 💿 🛐                                                    | the protecti             | on or Ir             | GIVIUUUU               | s with h             | anu lu               | alle ph               | JCCSSIII (2) | or personal data alla oli                              | the repeat of the Difect                           | IVE 95/40/ES  |           | 8                 | C 🤹 💫 🛂 🔯 😎              | 13:41 🙀 😨 🎲 🔝 13:41 14.02.20 | 20 23 |

**Place of birth** – je třeba doplnit místo narození. Je to povinné pole ze stejného důvodu jako NATIONALITY a DATE OF BIRTH.

| 👔 VUT mobil – In 🗴 👔 Registration – 🗴 🔛 Dlouhodobý p 🗴   🏩 Překladač Goo                              | 🗙   🐐 Dočasné uzaví 🗴   🙆 Hlavní panel – 🗴   🕐 Centrum mail 🔺   💡 Google Maps 🗴   🧐 OZV – Domov 🗴   🧐 Inform  | nace pro 🗙 🛛 🕭 My Drive - Go 🗙 🗍 🧮 Untitled form -   | ×   + - 0 ×                      |
|----------------------------------------------------------------------------------------------------|----------------------------------------------------------------------------------------------------|------------------------------------------------------|----------------------------------|
| $\leftrightarrow$ $\rightarrow$ C $($ vutbr.cz/edit/en/cooperation/welcome-service/registration/nova- | prihlaska?id=17                                                                                               |                                                      | 🔤 🕁 📙 📵 🗄                        |
| 👯 Aplikace 👔 Vysoké učení techni 🚉 Překladač Google 🔣 Mapy Google 🔛 Infor                             | mace pro cizin 🐐 Zastoupení ČR v za 🤹 Informace pro zam 🤹 OZV – DomovskaSt 📀 Split - South Morav 🐶 Franchisin | g   Foreig 📕 Brno Expat Centre 関 Teritoriální inform | a F Personal Income Ta »         |
|                                                                                                    | Academic titles                                                                                               |                                                      | *                                |
|                                                                                                    | Name*                                                                                                    |                                                      |                                  |
|                                                                                                    | Surname*                                                                                                    |                                                      |                                  |
|                                                                                                    | Other names                                                                                                   |                                                      |                                  |
|                                                                                                    | Academic titles after name                                                                                    |                                                      |                                  |
|                                                                                                    | Sex*                                                                                                    |                                                      |                                  |
|                                                                                                    | MALE FEMALE                                                                                                   |                                                      |                                  |
|                                                                                                    | Nationality*  Choose -                                                                                        |                                                      |                                  |
|                                                                                                    | Date of birth*                                                                                                |                                                      |                                  |
|                                                                                                    | Place of birth*                                                                                               |                                                      |                                  |
|                                                                                                    | Email*                                                                                                    | 0                                                    |                                  |
|                                                                                                    | Fill the phone number with a country prefix                                                                   |                                                      |                                  |
|                                                                                                    | Phone*                                                                                                    | 0                                                    |                                  |
|                                                                                                    | Do you plan to stay in the Czech Republic with your family?*                                                  |                                                      |                                  |
|                                                                                                    | YES NO                                                                                                    |                                                      |                                  |
|                                                                                                    | *) This item is required<br>1) The item is required if you have an established cooperation                    |                                                      |                                  |
|                                                                                                    |                                                                                                    |                                                      |                                  |
| ा २ म 🗧 🗮 🗷 📴 🗾 😳 🧊                                                                                   |                                                                                                    | S D 🕏 🗞 👫 🛛 🗷                                        | 🍋 📴 🤹 🔛 대) 14:34<br>14.02.2020 😼 |

U následujících důvodů příjezdu je třeba odpovědět na dotaz **Do you plan to stay in the Czech republic with your** family? YES/NO

- Employment
- PhD study
- Research including Scientific Mobility and Projects

Je třeba odpovědět, zda cizinec bude v ČR pobývat i s rodinnými příslušníky nebo ne a zvolit buď ANO nebo NE. Otázka je povinná.

Pokud je odpověď ANO, zobrazí se ještě podotázka:

### Who will stay with you in the Czech republic?

Opět povinná otázka. Zde je volba mezi **HUSBAND/WIFE/COMPANION**, tedy manžel/manželka/druh(žka) a **CHILDREN** = DĚTI. Lze zvolit jednu nebo obě varianty.

V případě zaškrtnutí pole CHILDREN se vypíše věk dětí.

Tyto informace jsou důležité kvůli žádosti o dlouhodobý pobyt za účelem sloučení rodiny.

|                                                                                                    | 300 X   🔊 Docasne uzav: X   💆 Hlavni panel – X   🥗 Centrum mail X   🌳 Google Maps X   🕼 OZV – Domov: X   🌆 Informa                                                                                                    | ace pro X   🙆 My Drive - Go X   🧮 Untitled form     | × +                      |
|----------------------------------------------------------------------------------------------------|----------------------------------------------------------------------------------------------------|-----------------------------------------------------|--------------------------|
| C      vutbr.cz/edit/en/cooperation/welcome-service/registration/nc     Aplikace Vysoké učení techni     Překladač Google R Mapy Google | va-prihlaska?id=17<br>nformace pro cizin 参川 Zastoupení ČR v za 🚯 Informace pro zam 🚯 OZV – DomovskaSt 🚱 Solit - South Morav 🐶 Franchisinc                                                                                                    | a I Foreig 🖪 Brno Expat Centre 関 Teritoriální infor | tai transforma income Ta |
| , , , , , , , , , , , , , , , , , , ,                                                                                                   | Date of birth*                                                                                                    |                                                     |                          |
|                                                                                                    | Place of birth*                                                                                                    |                                                     |                          |
|                                                                                                    | Email*                                                                                                    | 0                                                   |                          |
|                                                                                                    | Fill the phone number with a country prefix                                                                                                    |                                                     |                          |
|                                                                                                    | Phone*                                                                                                    | 0                                                   |                          |
|                                                                                                    | Do you plan to stay in the Czech Republic with your family?*                                                                                                    |                                                     |                          |
|                                                                                                    | VES NO Who will stay with you in the Czech Republic ?                                                                                                    |                                                     |                          |
|                                                                                                    | HUSBAND/WIFE/COMPANION                                                                                                    |                                                     |                          |
|                                                                                                    | CHILDREN                                                                                                    |                                                     |                          |
|                                                                                                    | Children - age                                                                                                    |                                                     |                          |
|                                                                                                    | *) This item is required<br>1) The item is required if you have an established cooperation                                                                                                    |                                                     |                          |
|                                                                                                    | Information shout processing of personal data of foreign amplayase and visitors of BIT related to                                                                                                    |                                                     |                          |
|                                                                                                    | providing services of "Welcome service"                                                                                                    |                                                     |                          |
|                                                                                                    | Information about the controller of personal data<br>The controller of personal data, Brno University of Technology, Antonínská 548/1, 601 90 Brno, ID: 00216305, VAT ID:                                                                                                    |                                                     |                          |
|                                                                                                    | CZ00216305, is a public University established by low. During his activities, Brno University of Technology processes<br>personal data according to Regulation of the European Parliament and of the Council (EU) 2016/679 of 27 April 2016 on                                                                                           |                                                     |                          |
|                                                                                                    | the protection of individuals with regard to the processing of personal data and on the repeal of the Directive 95/46/ES<br>(the general regulation of protection of personal data) and according to other legislation. Brno University of Technology                                                                                    |                                                     |                          |
|                                                                                                    | (hereafter "BUT") relating to the effectiveness of above-mentioned Regulation (hereafter "GDPR Regulation") established<br>the data protection officer, RNDr. Mgr. Daniela Dvorski. It is possible to contact the data protection officer in his office<br>of BUT. Antencief 5.8164. (CA) OR Sec. or the multi-convergence with the sec. | 0                                                   |                          |

#### Dále je třeba se seznámit s pravidly GDPR, která jsou níže uvedena.

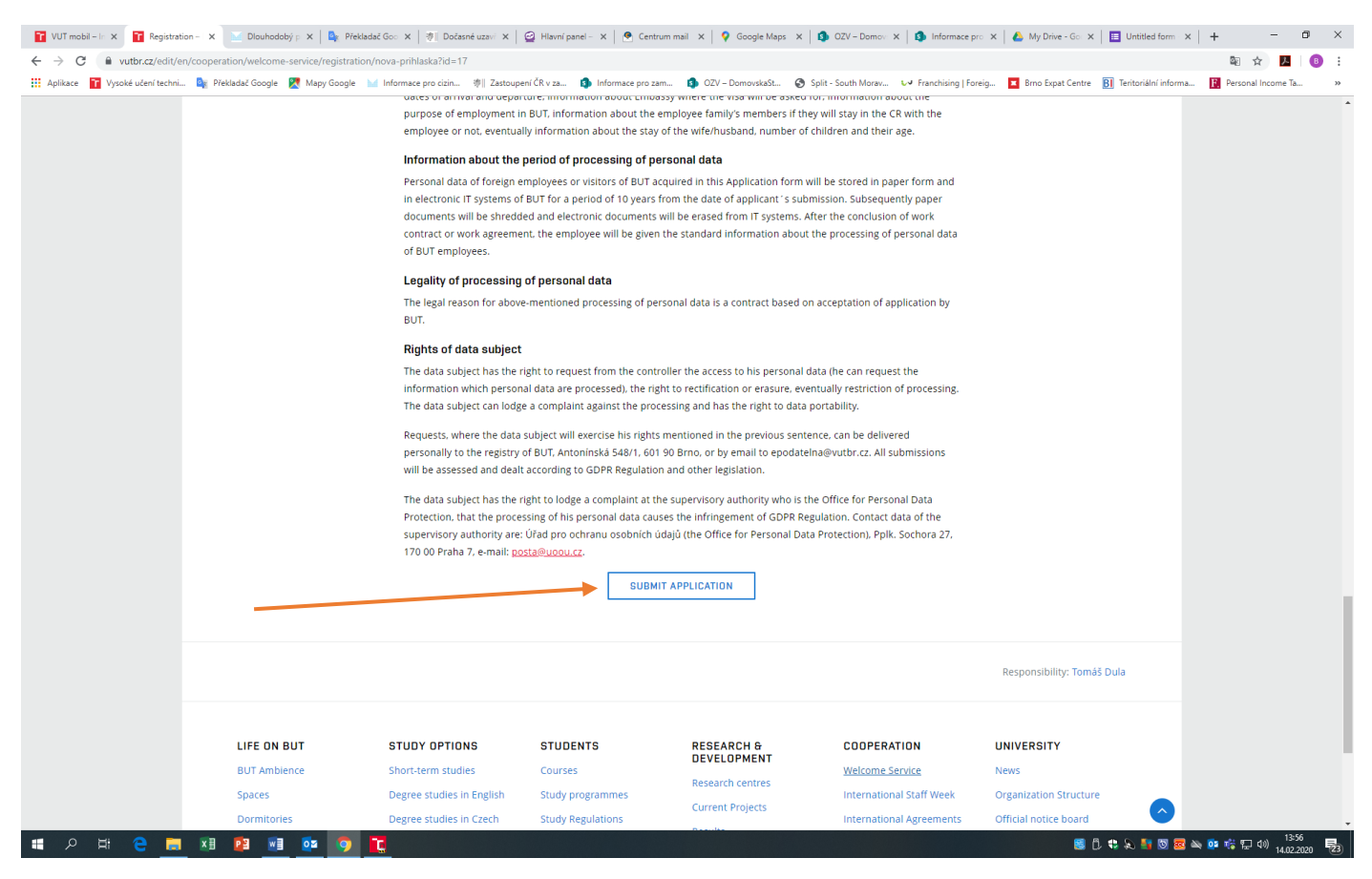

Registrace končí odesláním přihlášky zmáčknutím tlačítka SUBMIT APPLICATION.

Poté již nelze do přihlášky vstoupit ani ji opravit.

To je možné následně v Apollu osobou, která má na tyto úpravy přidělená práva.